# **'netelsan**'

## SMALL Zil Paneli Bağlantı Şeması

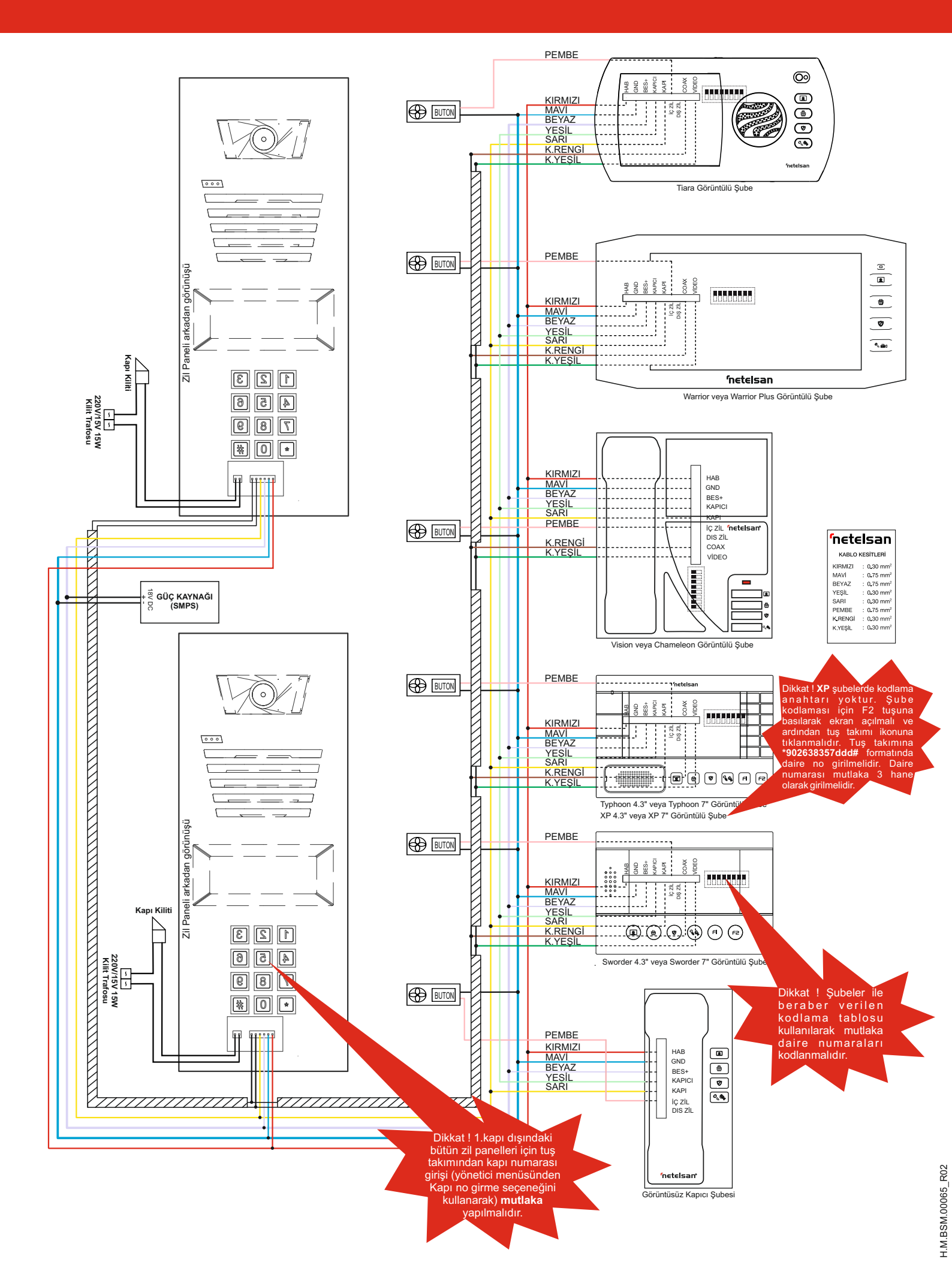

### A) ZİL PANELİ KULLANIM ŞEKLİ

Sistemde standart olarak ekranda "NETELSAN" ve "Daire numarasını tuşlayıp ' # ' tuşuna, isimle arama için '\*' tuşuna basınız" yazıları dönüşümlü olarak görülür. Daire zilini çaldırmak istiyorsanız; daire numarasını tuşlayınız, doğru tuşa bastığınızdan emin olduktan sonra "#" (onay tuşu) tuşuna basarak daire zilini çaldırınız. Eğer ulaşmak istediğiniz dairenin numarasını bilmiyorsanız "\*" tuşuna basarak girilen menüde "1" tuşu ile ileri, "3" tuşu ile geri giderek arama yaparak istediğiniz daire numarasını ve daire sakininin ismini bulabilisiniz. İstediğiniz daire numarasının ve daire sakininin ismini bulduktan sonra "#" onay tuşu ile ulaşmak istediğiniz dairenin zilini caldırabilirsiniz.

NOT: Zili çaldırmak için daire numarasını belirterek onay tuşuna basıldıktan sonra ekranda "Hatalı Daire No" ibaresi çıkıyorsa binada olmayan bir daire numarası tuşlanmış demektir. 10 sn. içinde herhangi bir tuşa basılmaz ise sistem ana ekran menüsüne döner.

#### B) ZIL PANELİNDE KAPI KİLİDİNİ ŞİFRE İLE AÇMA ŞEKLİ

Kapı kilidini şifre ile açmak istediğinizde de sistem ana ekran menüsünde iken direkt olarak "#" tuşuna basıp 4 haneli kapı açma şifresini girerek bina kapısını açabilirsiniz. Doğru şifre girilip açıldığında ekranda "Kapı Açıldı" mesajı görünür.

#### C) ZIL PANELÎNDE KAPI KÎLÎDÎNÎ KART ÎLE AÇMA

Kart okuyucu tuş takımının altında yer almaktadır. Kapıyı kart/anahtarlık ile açmak için ana ekran menüsünde iken doğrudan kartı/anahtarlığı kart okuyucuya yaklaştırarak bina kapısını açabilirsiniz. Sisteme tanımlı bir kart/anahtarlık kart okuyucuya yaklaştırıldığında "Kapı Açıldı" mesajı görünür.

#### D) ZIL PANELİNDE YÖNETİCİNİN KULLANIM ŞEKLİ

Yönetici olarak, daire sakininin ismini, kapı açma şifresini, karşılama mesajını, panele kapı numarası girilmesini ve bu işlemleri yapabilmeniz için gerekli olan kendi şifrenizi değiştirebilirsiniz.

Yönetici menüsüne girmek için sistem, ana ekran menüsünde iken "#" tuşuna basınız ve çıkan ekranda "\*" tuşuna basarak yönetici şifrenizi tuşlayınız. Fabrika çıkışında bu şifre "654321" olarak belirlenmiştir. İsterseniz şifrenizi değiştirebilirsiniz.

Yönetici Menüsü:

- 1- İsim girişi
- 2- Yönetici şifre
- 3- Kapı şifre 4- Karşılama mesajı
- 5- Kapi no girme
- 6- Kart tanıtma
- 7- Kartları silme
- 8- Kapı Kilit Süresi

10 sn süresince hiçbir tuşa basılmaz ise sistem yönetici menüsünden çıkar.

#### 1- İsim airisi:

Yönetici menüsünde bir seçeneği seçmek için önce '#' tuşuna basarak seçim ekranına geciniz

a-Birinci seçeneği (1\_İsim girişi) seçmek için "1" tuşuna basınız.

b- İsim girişi yapın. '\*' tuşu ile sonraki karaktere geçebilirsiniz. '#' (onay tuşu) ile onaylayınız. İsterseniz bu menüden '0' tuşu ile çıkabilirsiniz.

c- İsmi onayladıktan sonra daire numarasını giriniz. Daire numarası iki hane olarak girilmelidir. Ör: 6. daire için 06 gibi.

d- Daire numarasını onaylamak için '#' (onay tuşu) tuşuna basınız. 10 sn içinde herhangi bir tuşa basmazsanız sistem, otomatik olarak bir önceki menüye (isim girişi menüsüne) döner. Daire numarasını onayladığınız taktirde ekranda "isim kaydedildi" yazısı görünür ve sistem isim girişi menüsüne döner. Bu menüden '0' tuşu ile çıkılabilir ya da yukarıdaki adımları kullanarak tekrar bir isim girişi yapabilirsiniz.

Klavye tuşları aşağıda yazan şekilde karakter girişi yapar. 1 tuşuna bastığınızda ., boşluk, -, /,\*,0,1,2,3,4,5,6,7,8,9 karakterlerini, 2 tuşuna bastığınızda A, B, C, Ç harflerini, 3 tuşuna bastığınızda D, E, F harflerini, 4 tuşuna bastığınızda J, K, L harflerini 5 tuşuna bastığınızda J, K, L harflerini 6 tuşuna bastığınızda M, N, O, Ö harflerini, 7 tuşuna bastığınızda P, Q, R, S, Ş harflerini 8 tuşuna bastığınızda T, U, Ü, V harflerini, 9 tuşuna bastığınızda W, X, Y, Z harflerini girebilirsiniz.

"\*" tuşu ile bir sonraki karaktere geçebilirsiniz.

#### 2- Yönetici şifresi

Sistem yönetici menüsünde iken ikinci seçeneği (2- Kapı şifre) seçmek için #2 ve ardından '2' tuşuna basınız ve "ŞİFRE: " mesajını gördükten sonra yönetici olarak yeni şifrenizi giriniz. Yeni şifrenizi girdikten sonra sistem bu yeni şifrenizi tekrarlamanızı isteyecektir. Yeni şifrenizi tekrar girdikten sonra ekranda "şifre değiştirildi" mesajı görülecektir.

NOT: Sistem, yeni şifreyi tekrar yazmanızı istediğinde girilecek yeni şifre, bir önceki adımda girilen şifre ile aynı değil ise yönetici şifresi değişmez ve ekranda "şifre değişmedi" mesajı görülür.

#### 3- Kapi acma sifresi

Sistem yönetici menüsünde iken üçüncü menüyü (3- Kapı sifre) seçmek için

a) '#' tuşuna ve ardından '3' tuşuna basınız ve kapı açma şifresini gireceğiniz daire numarasını tuşlayınız. Doğru daire numarasını tuşladıktan sonra '#' tuşu ile onaylayınız. Bir önceki menüye dönmek isterseniz '\*'ı tuşlayınız.

b) '#' tuşuna basılarak çıkan menüde 1- Şifre girme / değiştirme 2- Şifre silme

adımlarından birini seçiniz. Dairenin kapı açma şifresini girmek ya da değiştirmek istiyorsanız '1' i, eğer şifreyi silmek istiyorsanız '2'yi tuşlayarak seçiniz.

'1' tuşu ile seçilen menüde 4 haneli yeni kapı açma şifresini giriniz ve ardından yeni şifrenizi tekrar giriniz. Her iki defada da aynı şifre girilmişse ekranda "şifre değiştirildi" mesajı görülür ve sistem yönetici menüsüne geri döner.

NOT 1: Sistem yeni şifreyi tekrar yazmanızı istediğinde girilecek yeni şifre bir önceki adımda girilen yeni şifre ile aynı değilse kapı açma şifresi değişmez ve ekranda "Şifre Değişmedi" mesajı görülür.

NOT 2: Şifre menüsünde, binada mevcut olmayan bir daire numarası tuşlanırsa ve bu numara '#' tuşu ile onaylanırsa ekranda "Hatalı Daire No" mesajı görülür.

NOT 3: '2' tuşu ile "şifre silme" menüsü seçilirse 'a' adımında belirtilen dairenin kapı açma şifresi silinir ve ekranda "şifre silindi" mesajı görülür.

**NOT 4:** Dairelerin kapı açma şifrelerini sadece bina yöneticisi değiştirebilir. Kapı açma şifresini değiştirmek istediğinizde bina yöneticisine haber veriniz.

**4- Karşılama mesajı** Ekranda NETELSAN yerine apartman/site ismi vb. görülmesi istenirse karşılama mesajı girilmesi gerekir. Yönetici menüsünde 4. seçenegi (4<u>Karşılama Mesajı</u>) seçmek için '#' tuşuna ve ardından '4' tuşuna basınız. İsim girişi adımındaki şablon kullanılarak istenen karşılama mesajı girilir ve '#' (onay tuşu) tuşu ile onaylanır.

#### 5- Kapı no girme

Yönetici menüsünden kapı no girme seçeneğini seçmek için (5 Kapı no girme) '#' ve ardından '5' tuşuna basınız. Kapı numarasını tuşlayınız ve ardından (onay tuşu) tuşuna basarak onaylayınız. Eğer sisteminizde sadece 1 kapı var ise bu işlemi yapmanız gerekmemektedir.

#### 6- Kart tanıtma

Zil paneliniz kartlı geçiş özellikli ise kart/anahtarlık tanıtmak için •Yönetici menüsünde iken '#' ardından '6' tuşuna basınız.

•TANITILACAK KARTI YAKLAŞTIRINIZ mesajını gördükten sonra tanıtılacak kart veya anahtarlığı nümerik klavye'nin alt tarafında bulunan RFID okuyucuya yaklaştırınız. KART TANITILDI mesajını görmeniz, gösterilen kartın tanındığını ve vanak için kullanılabileceği anlamındadır.
vzil paneli yönetici menüsüne döner, başka tanıtılmak istenen kart var ise yukarıda

anlatılan işlemler tekrar edilir.

#### 7-Kartları silme

Zil paneline tanıtılmış bütün kart veya anahtarlıkları silmek için

Yönetici menüsünde iken '#' ve ardından '7' tuşuna basınız.

 Ekranda SiLME BAŞLADI / LÜTFEN BEKLÉYiNiZ mesajı görülür ve KARTLAR SiLiNDi mesajı görülene kadar (yaklaşık 1 dk.) beklenir.

#### 8- Kapı Kilit Süresi

Zil panelinin kapı açma süresini değiştirmek için yönetici menüsünde iken '#' ve ardından '8' tuşuna basın. Kapı kilit süresi 0,5'in katları olacak şekilde 0,5 ile 10 arasındadır. '1' tuşuna basarak süreyi 0,5 saniye azaltabilir ve '3' tuşuna basarak süreyi 0,5 saniye artırabilirsiniz. '#' tuşuna basarak yeni kilit süresi onaylanır. Sistem vönetici menüsüne döner.